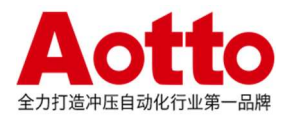

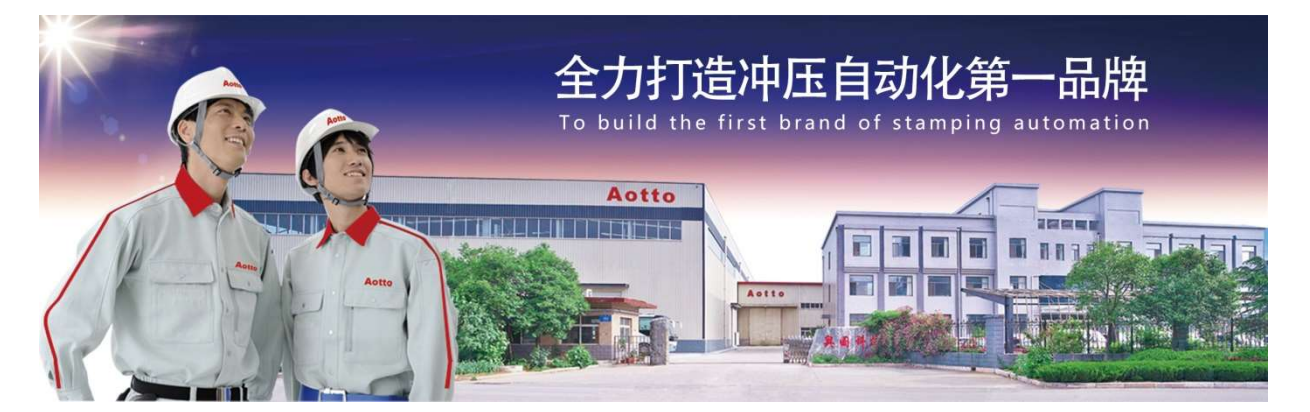

# TwinCAT3 通过 TF6280 授 权与 AB 1769-L33ERM 建 立 EtherNet IP 通讯

电气设计部 **扈海洲** 2021-11-13

# 概 述

本文描述了如何使用 TwinCAT3 提供的TF6280 TC3 EtherNet/IP Adapter (Slave)将一台PC或CX控制器配置为具有EtherNet IP通讯的Slave站。

## 文档中包含的文件

| 文件名称                                                | 文件说明              |
|-----------------------------------------------------|-------------------|
| TC3_AB_EtherNetI.sln                                | CP2291 配置文件       |
| Box 1 (TC EtherNet_IP<br>Slave)_20211113_103225.eds | CP2291 生成的 EDS 文件 |
| TC3_AB_EtherNetIP.ACD                               | RS Logix 5000 文件  |

关键字: EtherNet IP TwinCAT3 TF6280

# 目录

| <u> </u> | 、说明                    | 4  |
|----------|------------------------|----|
| <u> </u> | 、条件准备                  | 4  |
|          | 1.硬件准备<br>2 软件准备       | 4  |
| Ξ,       | 、配置步骤                  | 5  |
|          | 1.倍福 CP2291 从站侧配置      | 5  |
|          | 2.AB 1769-L33ERM 主站侧配置 | 22 |

# 一、说明

本文以 AB 公司的 1769-L33ERM PLC 作为 EtherNet IP 主站, CP2291 面板型触 摸屏作为 EtherNet IP 从站来描述如何通过 TF6280 TC3 EtherNet/IP Adapter (Slave)实现两者的通讯。

## 二、条件准备

# 1.硬件准备

1)、AB 1769-L33ERM: 用作EtherNet IP主站,本身带有以太网口。

2)、CP2291: 自带网口。

3)、以太网交换机一台及网线若干:采用交换机将CP2291、AB PLC和编程用计算机相连。

# 2.软件准备

1)、AB PLC编程软件: RS Logix 5000。

2)、CP2291中已购买了TF6280 TC3 EtherNet/IP Adapter (Slave)授权。

# 三、配置步骤

# 1.倍福 CP2291 从站侧配置

1)、将CP2291网卡IP地址设为固定IP(如下图),本例中设为192.168.1.30。

| eneral                                                                                            |                                                                                               |
|---------------------------------------------------------------------------------------------------|-----------------------------------------------------------------------------------------------|
| You can get IP settings assig<br>this capability. Otherwise, yo<br>for the appropriate IP setting | ned automatically if your network supports<br>u need to ask your network administrator<br>Is. |
| 💿 Obtain an IP address au                                                                         | utomatically                                                                                  |
| o Use the following IP add                                                                        | lress:                                                                                        |
| IP address:                                                                                       | 192 . 168 . 1 . 30                                                                            |
| Subnet mask:                                                                                      | 255 . 255 . 255 . 0                                                                           |
| Default gateway:                                                                                  | 10 II N                                                                                       |
| Obtain DNS cerver addr                                                                            | ecc automaticallu                                                                             |
| Ose the following DNS s                                                                           | erver addresses:                                                                              |
| Preferred DNS server:                                                                             |                                                                                               |
| Alternate DNS server:                                                                             | R 40 H                                                                                        |
| Validate settings upon                                                                            | exit Advanced                                                                                 |

#### 2)、连接到CP2291控制器

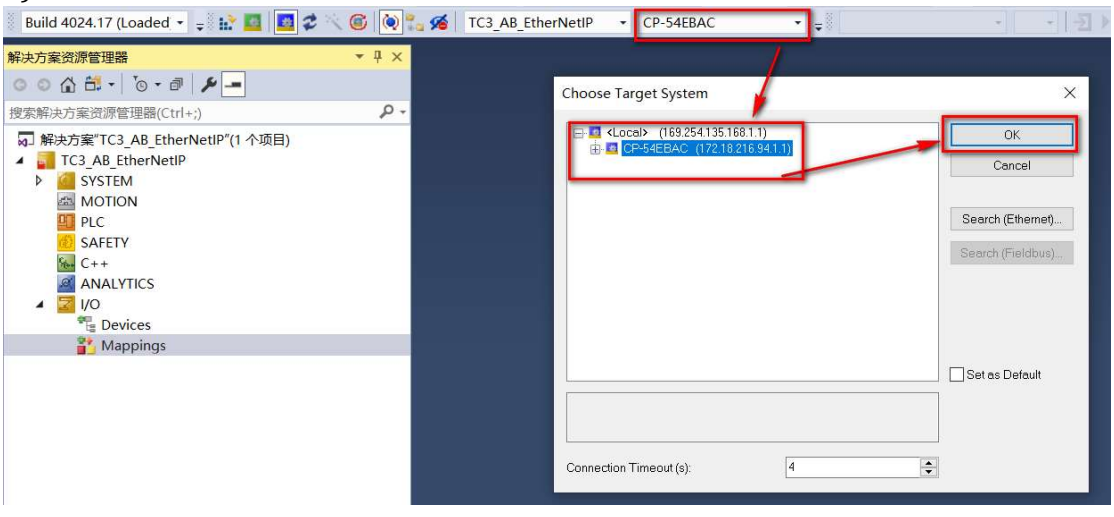

3)、在设备中添加EtherNet/IP从站,具体步骤:右击Devices后,点击添加新 项。

| 解决方案资源管理器                                                                                                    |                     | <b>▼</b> ₽×    |
|----------------------------------------------------------------------------------------------------|---------------------|----------------|
| 0010.00                                                                                                    | - v                 |                |
| 搜索解决方案资源管理器(Ctrl+;)                                                                                                    | )                   | <del>-</del> م |
| <ul> <li>□ 解决方案"TC3_AB_EtherN</li> <li>▲ □ TC3_AB_EtherNetIP</li> <li>▶ □ SYSTEM</li> <li>□ MOTION</li> <li>□ PLC</li> <li>□ SAFETY</li> <li>□ C++</li> <li>□ ANALYTICS</li> <li>□ I/O</li> </ul>                                                                                                    | etIP"(1 个项目)        |                |
| Devices                                                                                                    | 🖬 添加新项(W)           | Ins            |
| Inappings                                                                                                    | ┓ 添加现有项(G)…         | Shift+Alt+A    |
|                                                                                                    | Add New Folder      |                |
|                                                                                                    | Export EAP Config F | File           |
| 2                                                                                                    | 🔨 Scan              |                |
| de la companya de la companya | 1 粘贴(P)             | Ctrl+V         |
|                                                                                                    | Paste with Links    |                |
|                                                                                                    |                     |                |

#### 在Insert Device列表中添加Ether/IP Adpter(Slave)。

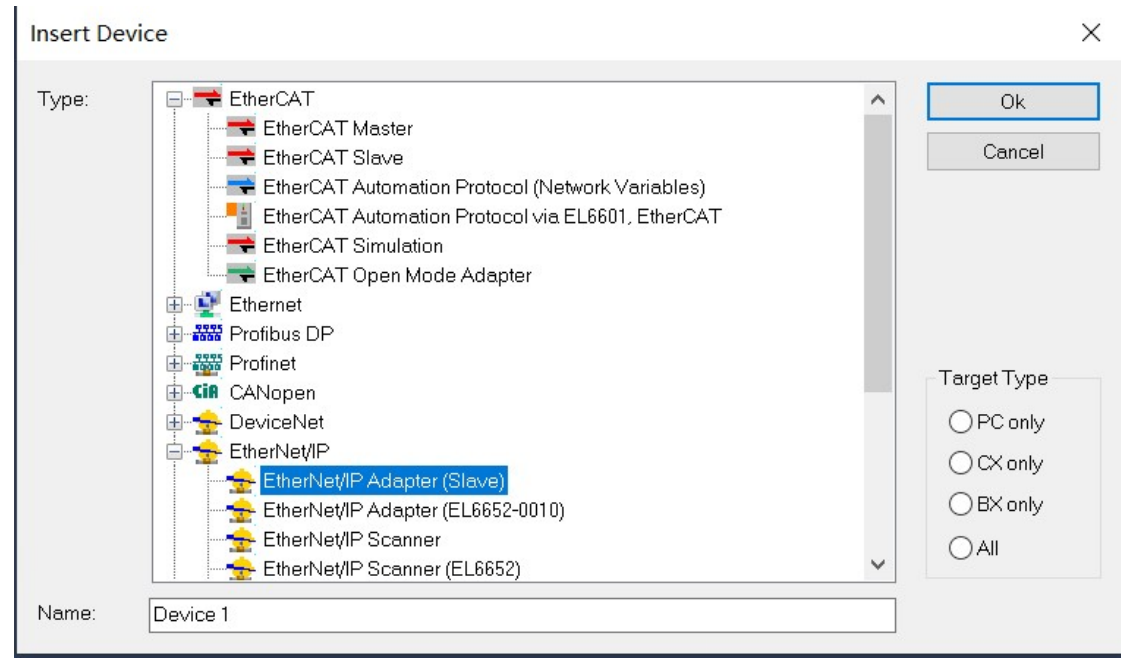

4)、在Device Found At设备查找使用的网络中,选择在第1)步中设定IP的网口。

| Device Found At                                                                                                    | ×                               |
|----------------------------------------------------------------------------------------------------|---------------------------------|
| (none)<br>Local Area Connection (TwinCAT-Intel PCI Ethernet Adapter (Gigabit))<br>Local Area Connection 2 (TwinCAT-Intel PCI Ethernet Adapter (Gigabit) #2) | OK<br>Cancel<br>O Unused<br>All |
|                                                                                                    | Help                            |

点击OK后的状态。

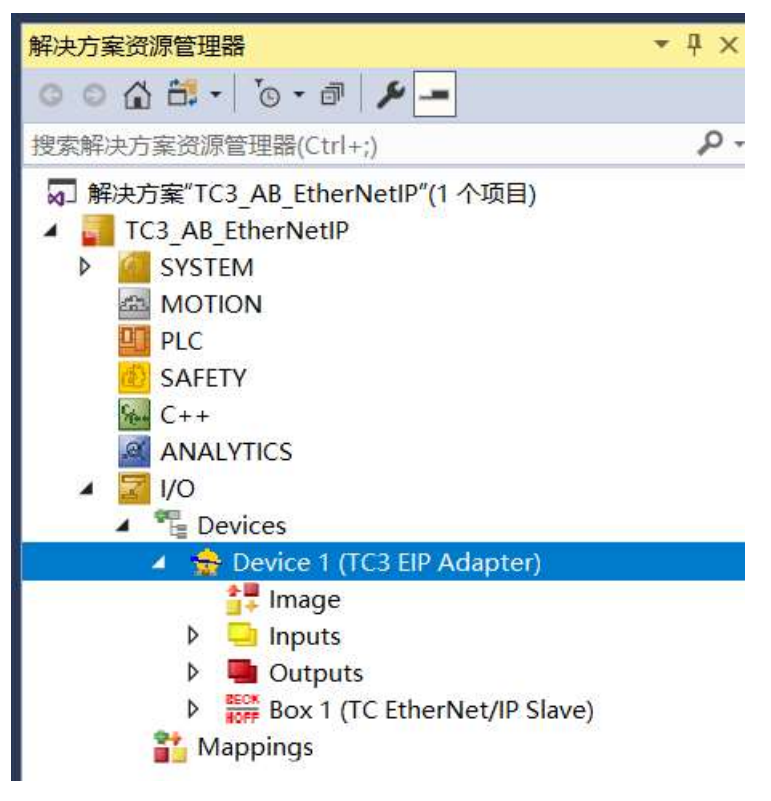

4)、设定设备的Adapter,如果在Device Found At设备查找中选择了网口,MAC Address及IP Address处后显示地址。如果没有选择,可以点击Search,搜索到 相应的网口,进行选择。

| 解决方案资源管理器                                                                                                    | TC3_AB_EtherNetIP * ×                                                                                                    |
|----------------------------------------------------------------------------------------------------|----------------------------------------------------------------------------------------------------|
| ○ ○ ☆ ☆ · Ìo · ♂ / ⊁ -                                                                                                    | General Adapter EtherNet/IP Sync Task Diag History DPRAM (Online)                                                                                                    |
| 搜索解决方案资源管理器(Ctrl+;) ・                                                                                                    |                                                                                                    |
| <ul> <li>□ 解決方案 TC3_AB_ttherNetIP"(1 个项目)</li> <li>□ TC3_AB_ttherNetIP</li> <li>□ SYSTEM</li> <li>△ MOTION</li> <li>□ PLC</li> </ul> | Network Adapter     O S (NDIS)     PCI     DPRAM  Description:     Local Area Connection 2 (TwinCAT-Intel PCI Ethernet Adapter (G Device Name:     \DEVICE\/9A92A96C-1D0F-42A7-ABAB-5CD4E0002D25) |
| AFETY<br>ANALYTICS<br>I/O<br>Provices<br>A 2000 Devices<br>A 2000 Device 1 (TC3 EIP Adapter)                                         | PCI Bus/Slot:     Search       MAC Address:     00 01 05 54 eb ad     Compatible Devices       IP Address:     192.168.1.30 (255.255.255.0)                                                       |
| <ul> <li>Inguts</li> <li>Outputs</li> <li>Box 1 (TC EtherNet/IP Slave)</li> </ul>                                                    | Promiscuous Mode (use with Wireshark only) Virtual Device Names                                                                                                    |
| <ul> <li>Inputs</li> <li>         Outputs     </li> <li>         Mappings     </li> </ul>                                            | O Adapter Reference Adapter:                                                                                                    |
|                                                                                                    | Freerun Cycle (ms): 4                                                                                                    |

|                              | OC (NIDIC)                                                                      | ODCI                                          | ODDDANA                                        |                                   |
|------------------------------|---------------------------------------------------------------------------------|-----------------------------------------------|------------------------------------------------|-----------------------------------|
|                              |                                                                                 | OPCI                                          | ODPRAIM                                        |                                   |
| Description:                 | Local Area Conne                                                                | ection 2 (TwinCA                              | T-Intel PCI Ethernet Adap                      | oter <mark>(</mark> G             |
| Device Name:                 | \DEVICE\{9A92A9                                                                 | 6C-1D0F-42A7-                                 | A8AB-5CD4E0002D25}                             |                                   |
| PCI Bus/Slot:                |                                                                                 |                                               | Search                                         |                                   |
|                              | e 14:                                                                           |                                               |                                                |                                   |
| MAC Add Devic                | e Found At                                                                      |                                               |                                                |                                   |
| IP Address                   | e Found At                                                                      |                                               |                                                |                                   |
| IP Address (none             | e Found At<br>))<br><del> Area Connection (TwinQ</del> A                        | T Intel POI Ethermet                          | <u>/</u>                                       | OK                                |
| IP Addres:                   | e Found At<br>))<br>Area Connection (TwinGA<br>Area Connection 2 (TwinG         | T Intel PCI Ethernet<br>AT-Intel PCI Etherne  | Adapter (Gigabit))<br>et Adapter (Gigabit) #2) | OK<br>Cancel                      |
| IP Address (none             | e Found At<br>)<br><del>Mea Connection (TwinQ</del><br>Area Connection 2 (TwinC | T Intel POLEthormeth<br>AT-Intel PCI Etherne  | Adopter (Gigabit))<br>et Adapter (Gigabit) #2) | OK<br>Cancel<br>) Unused          |
| IP Addres: (none<br>Local    | e Found At<br>))<br>I-Area Connection (TwinGA<br>Area Connection 2 (TwinG       | T Intel POI Ethernet.<br>AT-Intel POI Etherne | Adapter (Gigabit)<br>et Adapter (Gigabit) #2)  | OK<br>Cancel<br>) Unused<br>) All |
| P Address (none Local Adapte | e Found At<br>))<br>Area Connection (TwinGA<br>Area Connection 2 (TwinG         | T Intel PCI Ethernet<br>AT-Intel PCI Etherne  | Adapter (Gigabit))<br>et Adapter (Gigabit) #2) | OK<br>Cancel<br>) Unused<br>) All |

5)、Sync Task 同步任务设定

| Standard (via                     | Mapping)  |              |          |                     |
|-----------------------------------|-----------|--------------|----------|---------------------|
|                                   | (mapping) |              |          |                     |
| ) Special Sync T                  | ask       |              |          |                     |
|                                   |           |              | $\sim$   | Create new I/O Task |
|                                   |           |              |          |                     |
|                                   |           |              |          |                     |
|                                   |           |              |          |                     |
|                                   |           |              |          |                     |
| inc Task                          |           |              |          |                     |
| vnc Task                          |           |              |          |                     |
| ync Task<br>Name:                 |           |              |          |                     |
| ync Task<br>Name:<br>Cycle ticks: | 0         |              |          | ms                  |
| ync Task<br>Name:<br>Cycle ticks: | 0         | ljustable by | Protocol | ms                  |

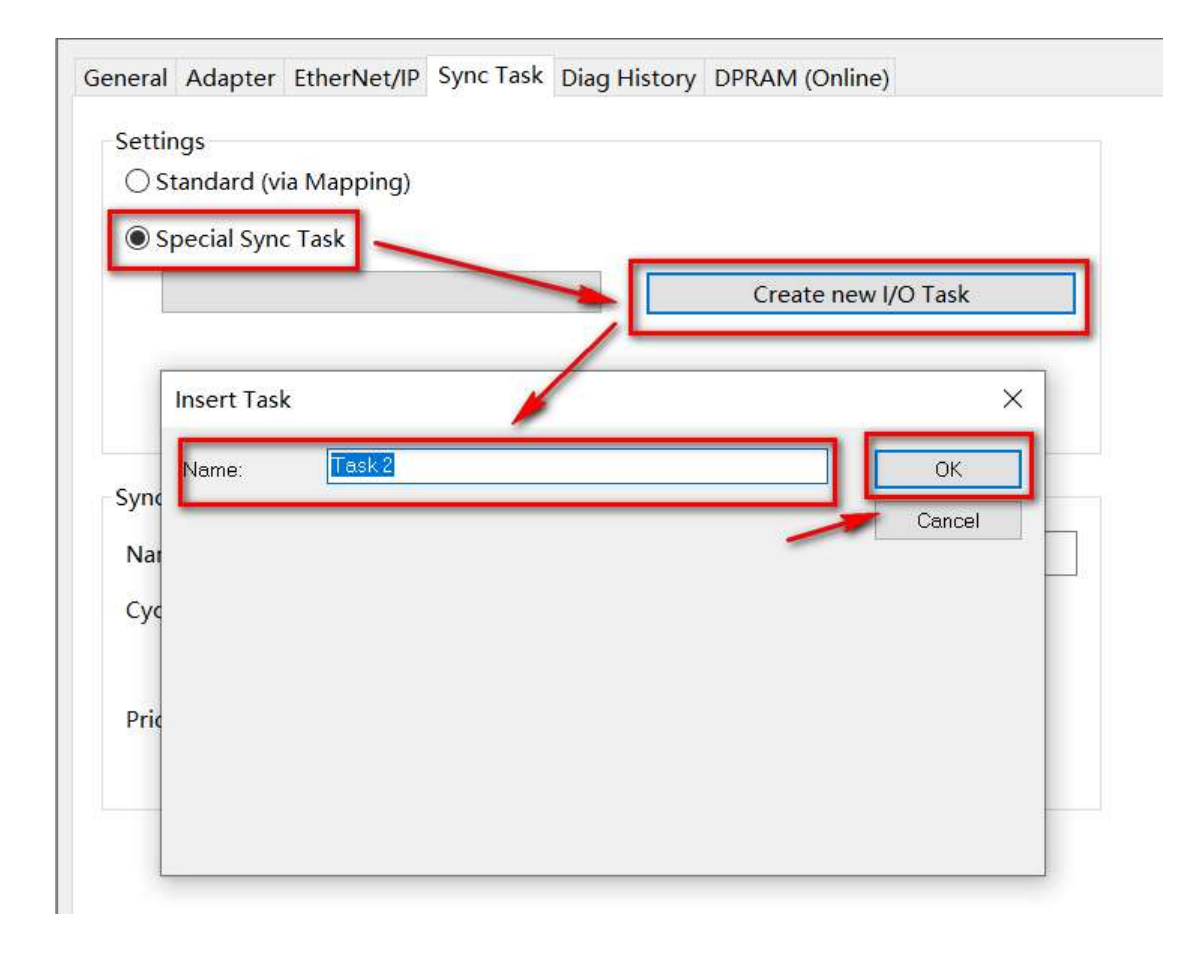

设定完成后状态

| Special Sync T | ask       |               |           |             |
|----------------|-----------|---------------|-----------|-------------|
| Task 2         |           | ~             | Create ne | ew I/O Task |
|                |           |               |           |             |
|                |           |               |           |             |
|                |           |               |           |             |
| ync Task       |           |               |           |             |
| Name:          | Task 2    |               |           |             |
| Cycle ticks:   | 1         | 1.00          | 00        | ms          |
|                | Adjustabl | e by Protocol |           |             |
|                | 1         |               |           |             |
| Priority:      |           |               |           |             |

#### 6)、从站参数设定

#### IP地址设定

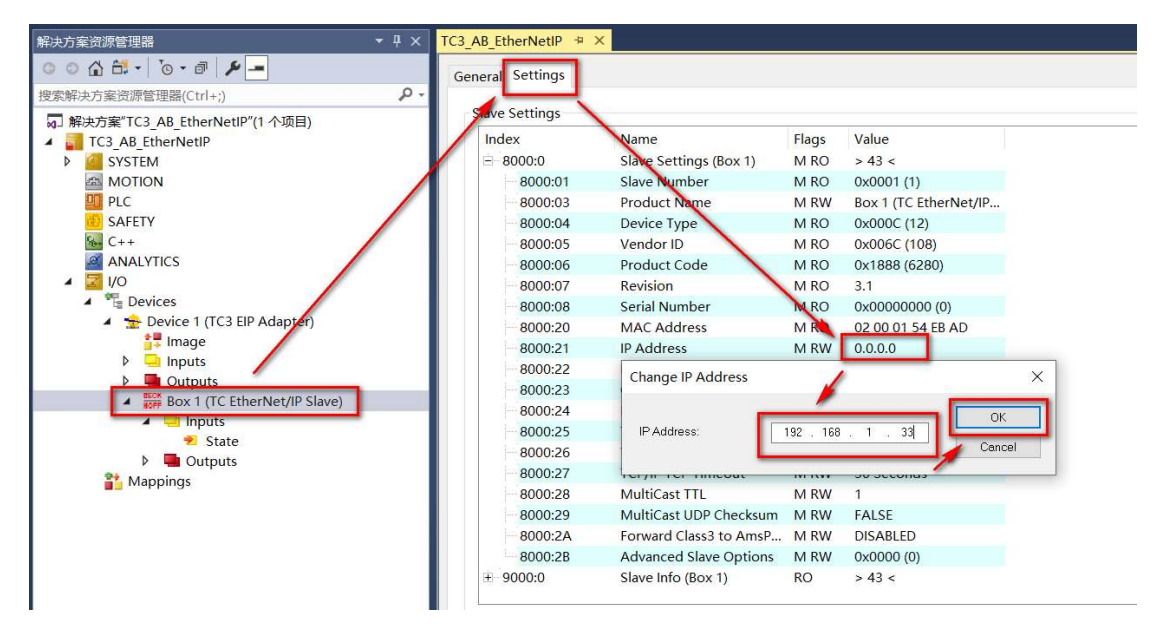

IP地址设定完成后状态

| Name<br>Slave Settings (Box 1)<br>Slave Number<br>Product Name<br>Device Type | Flags<br>M RO<br>M RO<br>M RW                                                                                                    | Value<br>> 43 <<br>0x0001 (1)                                                                                                    |
|-------------------------------------------------------------------------------|----------------------------------------------------------------------------------------------------|----------------------------------------------------------------------------------------------------|
| Slave Settings (Box 1)<br>Slave Number<br>Product Name<br>Device Type         | M RO<br>M RO<br>M RW                                                                                                    | > 43 <<br>0x0001 (1)                                                                                                    |
| Slave Number<br>Product Name<br>Device Type                                   | M RO                                                                                                    | 0x0001 (1)                                                                                                    |
| Product Name<br>Device Type                                                   | MRW                                                                                                    | D A (TO FIL NI + /ID                                                                                                    |
| Device Type                                                                   | MDO                                                                                                    | Box I (IC EtherNet/IP                                                                                                    |
| VandanID                                                                      | IN RO                                                                                                    | 0x000C (12)                                                                                                    |
| vendoriD                                                                      | M RO                                                                                                    | 0x006C (108)                                                                                                    |
| Product Code                                                                  | M RO                                                                                                    | 0x1888 (6280)                                                                                                    |
| Revision                                                                      | M RO                                                                                                    | 3.1                                                                                                    |
| Serial Number                                                                 | M RO                                                                                                    | 0x0000000 (0)                                                                                                    |
| MAC Address                                                                   | M RO                                                                                                    | 02 00 01 54 EB AD                                                                                                    |
| IP Address                                                                    | M RW                                                                                                    | 192.168.1.33                                                                                                    |
| Network Mask                                                                  | M RW                                                                                                    | 0.0.0.0                                                                                                    |
| Gateway Address                                                               | M RW                                                                                                    | 0.0.0.0                                                                                                    |
| DHCP Max Retries                                                              | M RW                                                                                                    | 0                                                                                                    |
| TCP/IP TTL                                                                    | M RW                                                                                                    | 128                                                                                                    |
| TCP/IP UDP Checksum                                                           | M RW                                                                                                    | TRUE                                                                                                    |
| TCP/IP TCP Timeout                                                            | M RW                                                                                                    | 30 Seconds                                                                                                    |
| MultiCast TTL                                                                 | M RW                                                                                                    | 1                                                                                                    |
| MultiCast UDP Checksum                                                        | M RW                                                                                                    | FALSE                                                                                                    |
| Forward Class3 to AmsP                                                        | M RW                                                                                                    | DISABLED                                                                                                    |
| Advanced Slave Options                                                        | MRW                                                                                                    | 0x0000 (0)                                                                                                    |
|                                                                               | RevisionSerial NumberMAC AddressIP AddressNetwork MaskGateway AddressDHCP Max RetriesTCP/IP TTLTCP/IP UDP ChecksumTCP/IP TCP TimeoutMultiCast TTLMultiCast UDP ChecksumForward Class3 to AmsPAdvanced Slave OptionsSlave Info (Box 1) | RevisionM ROSerial NumberM ROMAC AddressM ROIP AddressM RWIP AddressM RWGateway AddressM RWGateway AddressM RWDHCP Max RetriesM RWTCP/IP TTLM RWTCP/IP UDP ChecksumM RWTCP/IP TCP TimeoutM RWMultiCast TTLM RWMultiCast UDP ChecksumM RWForward Class3 to AmsPM RWAdvanced Slave OptionsM RWSlave Info (Box 1)RO |

# Network Mask设定

| ive Settings |                         |            |                       |
|--------------|-------------------------|------------|-----------------------|
| ndex         | Name                    | Flags      | Value                 |
| 8000:0       | Slave Settings (Box 1)  | M RO       | > 43 <                |
| 8000:01      | Slave Number            | M RO       | 0x0001 (1)            |
| 8000:03      | Product Name            | M RW       | Box 1 (TC EtherNet/IP |
| 8000:04      | Device Type             | M RO       | 0x000C (12)           |
| 8000:05      | Vendor ID               | M RO       | 0x006C (108)          |
| 8000:06      | Product Code            | M RO       | 0x1888 (6280)         |
| 8000:07      | Revision                | M RO       | 3.1                   |
| 8000:08      | Serial Number           | M RO       | 0x00000000 (0)        |
| 8000:20      | MAC Address             | M RO       | 02 00 01 54 EB AD     |
| 8000:21      | IP Address              | M RW       | 192.168.1.33          |
| 8000:22      | Network Mask            | M RW       | 0.0.0.0               |
| 8000:22 CH   | nange Network Mask      |            |                       |
|              | Network Mask: 255 , 25  | 55 . 255 . | OK<br>Cancel          |
| 8000:29      | MultiCast UDP Checksum  | MRW        | FALSE                 |
| -8000:2A     | Forward Class3 to AmsP. | MRW        | DISABLED              |
| 8000:2B      | Advanced Slave Options  | M RW       | 0x0000 (0)            |

Network Mask设定完成后状态

| Index                                                                                                    | Name                   | Flags | Value                 |
|----------------------------------------------------------------------------------------------------|------------------------|-------|-----------------------|
| 8000:0                                                                                                    | Slave Settings (Box 1) | M RO  | > 43 <                |
| 8000:01                                                                                                    | Slave Number           | M RO  | 0x0001 (1)            |
| 8000:03                                                                                                    | Product Name           | M RW  | Box 1 (TC EtherNet/IP |
| 8000:04                                                                                                    | Device Type            | M RO  | 0x000C (12)           |
| 8000:05                                                                                                    | Vendor ID              | M RO  | 0x006C (108)          |
| 8000:06                                                                                                    | Product Code           | M RO  | 0x1888 (6280)         |
| 8000:07                                                                                                    | Revision               | M RO  | 3.1                   |
| 8000:08                                                                                                    | Serial Number          | M RO  | 0x0000000 (0)         |
| 8000:20                                                                                                    | MAC Address            | M RO  | 02 00 01 54 EB AD     |
| 8000:21                                                                                                    | IP Address             | M RW  | 192.168.1.33          |
| 8000:22                                                                                                    | Network Mask           | M RW  | 255.255.255.0         |
| 8000:23                                                                                                    | Gateway Address        | M RW  | 0.0.00                |
| 8000:24                                                                                                    | DHCP Max Retries       | M RW  | 0                     |
| 8000:25                                                                                                    | TCP/IP TTL             | M RW  | 128                   |
| 8000:26                                                                                                    | TCP/IP UDP Checksum    | M RW  | TRUE                  |
| 8000:27                                                                                                    | TCP/IP TCP Timeout     | M RW  | 30 Seconds            |
| 8000:28                                                                                                    | MultiCast TTL          | M RW  | 1                     |
| 8000:29                                                                                                    | MultiCast UDP Checksum | M RW  | FALSE                 |
| 8000:2A                                                                                                    | Forward Class3 to AmsP | M RW  | DISABLED              |
| 8000:2B                                                                                                    | Advanced Slave Options | MRW   | 0x0000 (0)            |
| A CONTRACT OF A CONTRACT OF A CONTRACT OF A CONTRACT OF A CONTRACT OF A CONTRACT OF A CONTRACT OF A CONTRACT OF | Claure Info (David)    | 00    | 12                    |

7)、添加IO点通讯组 右击BOX1(TC EtherNet/IP Slave),点击Append IO Assembly。

| 解決方案资源管理器 🔹                                                                                                    | џ×   | TC           | 3_AB         | Eth        | erNetlP 👎              | ×                   |                        |                |
|----------------------------------------------------------------------------------------------------|------|--------------|--------------|------------|------------------------|---------------------|------------------------|----------------|
| 000 1 1 - 0 - 1 1 -                                                                                                    |      | G            | Sene         | ral S      | S <mark>ettings</mark> |                     |                        |                |
| 搜索解决方案资源管理器(Ctrl+;)                                                                                                    | P    | •            | cl           |            |                        |                     |                        |                |
| ┓」解决方案"TC3_AB_EtherNetIP"(1 个项目)                                                                                                    |      |              | Sia          | ave s      | ettings                | Name                |                        | <b>F</b> lower |
| TC3_AB_EtherNetIP                                                                                                    |      |              |              | inde       | K<br>100-0             | Name<br>Slave Cotti | ngs (Poy 1)            | Flags          |
|                                                                                                    |      |              | Ê            |            | 8000.01                | Slave Settin        | her                    | MRO            |
| PLC                                                                                                    |      |              |              |            | 8000:03                | Product Na          | ame                    | MRW            |
| 💼 SAFETY                                                                                                    |      |              |              |            | 8000:04                | Device Typ          | e                      | M RO           |
| 9 C++                                                                                                    |      |              |              |            | 8000:05                | Vendor ID           |                        | M RO           |
| ANALYTICS                                                                                                    |      |              |              |            | 8000:06                | Product Co          | ode                    | M RO           |
| ▲ 🔁 I/O                                                                                                    |      |              |              |            | 8000:07                | Revision            |                        | M RO           |
|                                                                                                    |      |              |              |            | 8000:08                | Serial Num          | ber                    | M RO           |
| <ul> <li>Device 1 (TC3 EIP Adapter)</li> </ul>                                                                                                    |      |              |              |            | 8000:20                | MAC Addr            | ess                    | M RO           |
| b loouts                                                                                                    |      |              |              |            | 8000:21                | IP Address          |                        | M RW           |
| Outputs                                                                                                    |      |              |              |            | 8000:22                | Network N           | lask                   | MRW            |
| 🖌 🧱 Box 1 (TC EtherNet/IP Slave)                                                                                                    |      |              |              |            | 8000:23                | Gateway A           | ddress                 | MRW            |
| 🖌 🛄 Inputs                                                                                                    | Ap   | pend I       | IO As        | ssem       | bly                    |                     |                        | RW             |
| 🔁 State                                                                                                    | Exp  | port ED      | OS Fi        | le         |                        |                     |                        | RVV<br>PW      |
| Outputs                                                                                                    | Sa   | ve Box       | 1 (T         | C Eth      | nerNet/IP S            | lave) As            |                        | RW             |
| Mappings to                                                                                                    | 添    | hn现右ī        | <b>页(G</b> ) |            |                        |                     | Shift+Alt+             | A RW           |
|                                                                                                    | Inc  | ort Evi      | ctine        | <br>1 Itor | n                      |                     | Stinesynesi            | RW             |
| ~                                                                                                    | 1/71 |              | sung         | Jiter      |                        |                     | Del                    | RW             |
|                                                                                                    | 1351 | 示(V)         |              |            |                        |                     | Dei                    | RW             |
|                                                                                                    | 复    | 制(Y)         |              |            |                        |                     | Ctrl+C                 | D              |
| Å                                                                                                    | 剪    | 切(T)         |              |            |                        |                     | Ctrl+X                 |                |
| - Diale - Contract - Contract - C | 粘    | 贴(P)         |              |            |                        |                     | Ctrl+V                 |                |
|                                                                                                    | Pa   | ste wit      | h Lin        | ks         |                        |                     |                        |                |
| l la la la la la la la la la la la la la                                                                                                    | Inc  | depend       | dent         | Proje      | ect F <mark>ile</mark> |                     |                        |                |
| •                                                                                                    | Dis  | sable        |              |            |                        |                     |                        |                |
|                                                                                                    | Ch   | ange lo      | d            |            |                        |                     |                        |                |
| 記:11-1                                                                                                    |      | <b>###</b> ; | 早方に          | ± **       | хш                     |                     | AL-Y I I I I I I I I I |                |

点击Append IO Assembly后的状态。

| 解决方案资源管理器 🔹 🖡                                  | × TC3_AB_EtherNe | tiP +⊨ ×                  |                |
|------------------------------------------------|------------------|---------------------------|----------------|
|                                                | General          |                           |                |
| 搜索解决力案资源管理器(Ctrl+;)                            |                  |                           |                |
| ■ 解决方案"TC3_AB_EtherNetIP"(1 个项目)               | Name:            | Assembly I (input/Output) | Id: 1          |
| TC3_AB_EtherNetIP                              |                  |                           |                |
| SYSTEM                                         |                  |                           |                |
| MOTION                                         | Type:            | IO Assembly               |                |
| PLC PLC                                        |                  |                           |                |
| SAFETY SAFETY                                  | Comment:         |                           | ^              |
| 9000 C++                                       |                  |                           |                |
| ANALYTICS                                      |                  |                           |                |
|                                                |                  |                           |                |
|                                                |                  |                           |                |
| <ul> <li>Device 1 (TC3 EIP Adapter)</li> </ul> |                  |                           | ~              |
| inage                                          |                  | Disabled                  | Create symbols |
| P outputs                                      |                  |                           | stoute symbols |
| Box 1 (TC EtherNet/IP Slave)                   |                  |                           |                |
|                                                |                  |                           |                |
| • State                                        |                  |                           |                |
| Outputs                                        |                  |                           |                |
| Assembly 1 (Input/Output)                      |                  |                           |                |
| a Mappings                                     |                  |                           |                |
|                                                |                  |                           |                |

8)、添加Inputs和Outputs

#### 添加Inputs输入

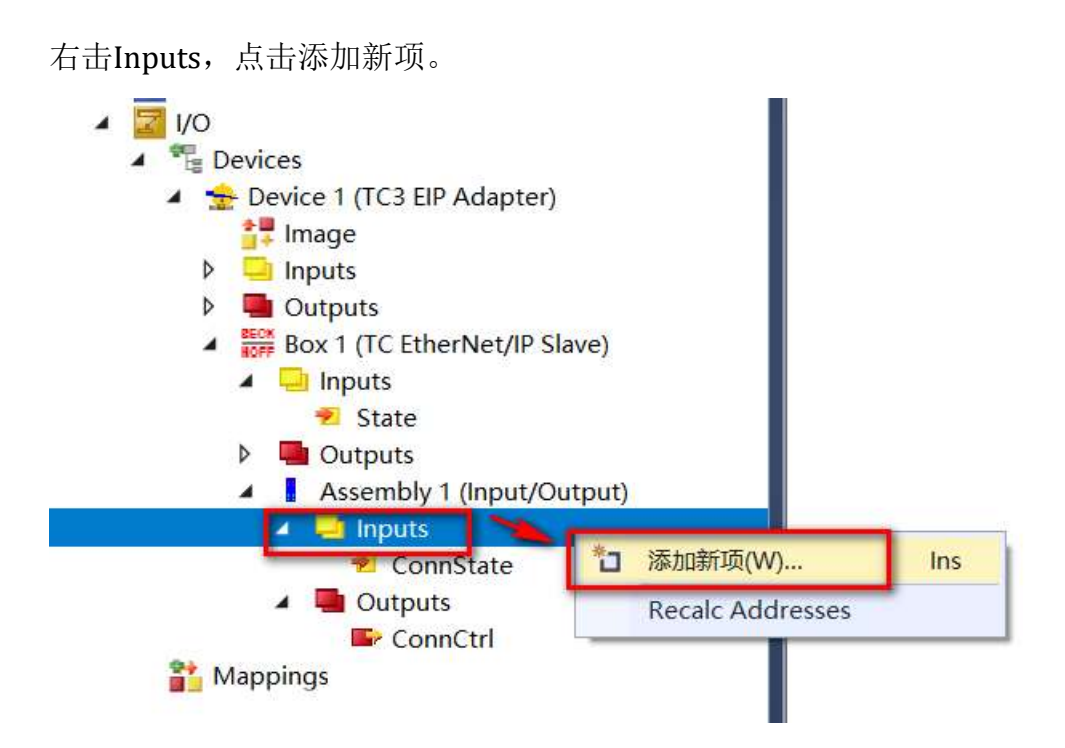

#### 点击添加新项后的状态。

| Insert Variable                                  |                  |         |           |                           |
|--------------------------------------------------|------------------|---------|-----------|---------------------------|
| General<br>Name: Var 7<br>Start Address: Byte: 6 | Multiple:<br>Bit | 1 🜩     |           | OK<br>Cancel<br>]Show All |
| Data Type                                        | >S               | ize     | Name Spac | e ^                       |
| BIT                                              | 0.1              |         |           |                           |
| BIT8                                             | 1                |         |           |                           |
| BOOL                                             | 1                |         |           |                           |
| BYTE                                             | 1                |         |           |                           |
| E_AX5000_P_0275_ActiveFeedbackAndMemory          | 1                |         | AX5000    |                           |
| EPIcPersistentStatus                             | 1                |         | PLC       |                           |
| SINT                                             | 1                |         |           |                           |
| TclotMqttQos                                     | 1                |         |           |                           |
| USINT                                            | 1                |         |           |                           |
| DPV2_TIMESTAMPSTATUS                             | 2                |         | 10        |                           |
| E AX5000 P 0150 Connector                        | 2                |         | AX5000    | ~                         |
| Search Type:                                     | Create Arra      | ау Туре | Create    | String Type               |

具体设定根据需求设定输入数量。例子中设定了8个INT类型的输入。

| General           |                                     | 数量           |     | ОК       |
|-------------------|-------------------------------------|--------------|-----|----------|
| Name:             | Var 7                               | Multiple:    | 8 🚖 | Count    |
| Start Address:    | Byte: 6                             | Bit          | 0 🗘 | Cancer   |
|                   |                                     |              |     | Show All |
| 使用默认              | 人起始地址即可                             | 1 L          |     |          |
| Data Type         | 2                                   | Size Name Sp | ace |          |
| SINT              | 1                                   |              |     |          |
| JSINT             | 1                                   |              |     |          |
| E_AX5000_P_0150_F | <sup>&gt;</sup> arameterInterface 2 | AX5000       |     |          |
| E_AX5000_P_0150_F | ProcessInterface 2                  | AX5000       |     |          |
| NT                | 2.                                  |              |     |          |
| TMIC              | 2                                   |              |     |          |
| JINT_8_16         | 2                                   |              |     |          |
| DINT              | 4                                   |              |     |          |
| NTERELOF THE      | 4                                   |              |     |          |
| NTERFACE_TYPE     | 4                                   |              |     |          |
| JDINT             | 4                                   |              |     |          |

设定完成后的状态。

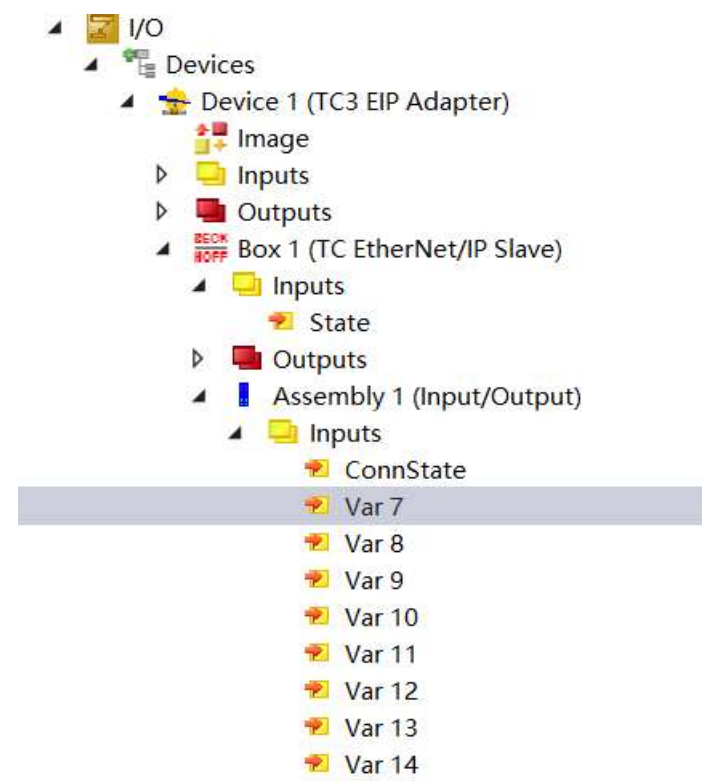

#### 添加Outputs输出

右击Outputs,点击添加新项。

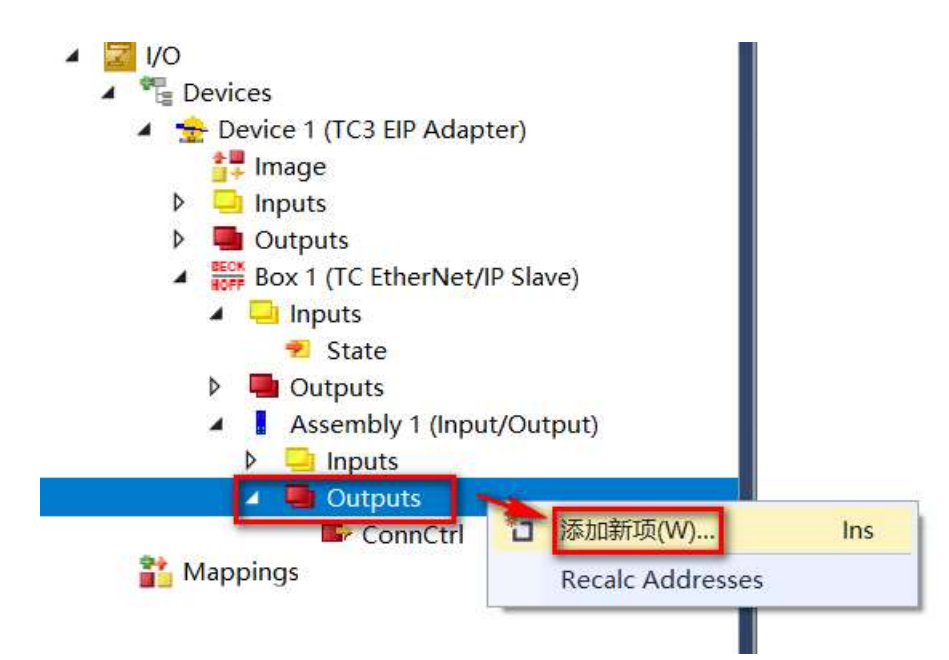

#### 点击添加新项后的状态。

| Insert Variable                           |           |           |               |       |
|-------------------------------------------|-----------|-----------|---------------|-------|
| General                                   |           |           | 0             | K     |
| Name: Var 15                              | Multiple: | 1         | Car           | ncel  |
| Start Address: Byte: 6 🚔                  | Bit:      | 0         |               |       |
|                                           |           |           | Show          | / All |
| Data Tima                                 |           | NCine.    | News Space    | •     |
| E AVERSO D SIES MARTING                   |           | >Size     | Name Space    | -     |
| E_AX5000_P_0150_McdType                   |           | 2         | AX5000        |       |
| E_AX5000_P_0150_Parameterinterface        |           | 2         | AX5000        |       |
| E_AX5000_P_0150_ProcessInterface          |           | 2         | AX5000        |       |
| E_AX5000_P_0150_SensorModeDataDescription |           | 2         | AX5000        |       |
| E_AX5000_P_2000_SafetyOption              |           | 2         | AX5000        |       |
| E_AX5000_S_0032_OperationMode             |           | 2         | AX5000        |       |
| E_BACnetObjType                           |           | 2         | BACnet        |       |
| E_BACnetPropIdentifier                    |           | 2         | BACnet        |       |
| ETcWatchdogAccumulationType               |           | 2         |               |       |
| INT                                       |           | 2         |               |       |
| RTIME STATEFLAGS                          |           | 2         |               | ~     |
|                                           |           |           |               |       |
| Search Type:                              | Create    | Array Typ | create String | Туре  |

具体设定根据需求设定输出数量。例子中设定了8个INT类型的输出。

| General                            | 数量             |            | ov.   |
|------------------------------------|----------------|------------|-------|
| Name: Var15                        | Multiple: 8    |            | UK    |
|                                    |                | Ca         | ancel |
| Start Address: Byte: 6             | Bit. U         |            |       |
| 使用野汁おが                             | http://www.com |            | WAII  |
| Data Type                          | Size           | Name Space | 1     |
| E_AX5000_P_0150_McdType            | 2              | AX5000     |       |
| E_AX5000_P_0150_ParameterInterface | 2              | AX5000     |       |
| E_AX5000_P_0150_ProcessInterface   | 2              | AX5000     |       |
| E_AX5000_P_0150_SensorModeDataD    | escription 2   | AX5000     |       |
| E_AX5000_P_2000_SafetyOption       | 2              | AX5000     |       |
| E_AX5000_S_0032_OperationMode      | 2              | AX5000     |       |
| E_BACnetObjType                    | 2              | BACnet     |       |
| E_BACnetPropIdentifier             | 2              | BACnet     |       |
| ETcWatchdogAccumulationType        | 2              |            | _     |
| INT                                | 2              |            |       |
|                                    | 2              |            | ~     |

设定完成后的状态。

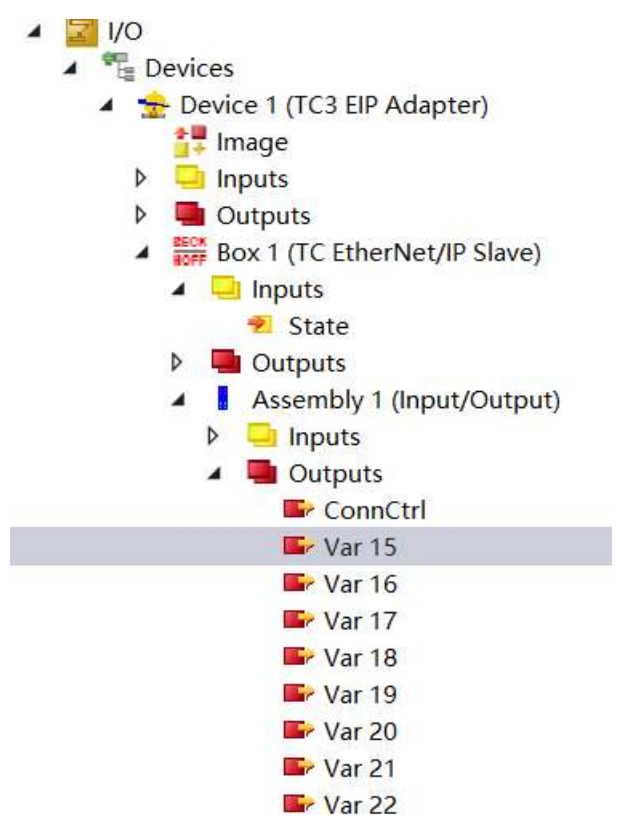

9)、Reload Devices重新加载设备

将以上参数设定后,Reload Devices重新加载设备。

| Build 4024.17 (Loaded 🝷 🚽 🔝 🧧 | 🛐 🎯 🛼 🔏 🛛 TC3_AB_EtherNetIF          | - | CP-54EBAC | • | Ŧ |
|-------------------------------|--------------------------------------|---|-----------|---|---|
| 解決方案资源管理器                     | Reload Devices TC3_AB_EtherNetIP 👎 🗙 |   |           |   |   |
|                               |                                      |   |           |   | _ |

Reload Devices重新加载设备完成后的状态。

| Index    | Name                   | Flags | Value                 |
|----------|------------------------|-------|-----------------------|
| + 8000:0 | Slave Settings (Box 1) | M RO  | > 43 <                |
| ± 8001:0 | IO Assembly 1 Settings | M RO  | > 12 <                |
| 9000:0   | Slave Info (Box 1)     | RO    | > 43 <                |
| 90       | Slave Number           | RO    | 0x0001 (1)            |
| 90       | Product Name           | RO    | Box 1 (TC EtherNet/IP |
| 90       | Device Type            | RO    | 0x000C (12)           |
| 90       | Vendor ID              | RO    | 0x006C (108)          |
| 90       | Product Code           | RO    | 0x1888 (6280)         |
| 90       | Revision               | RO    | 3.1                   |
| 90       | Serial Number          | RO    | 0xADEB5401 (-13770    |
| 90       | MAC Address            | RO    | 02 00 01 54 EB AD     |
| 90       | IP Address             | RO    | 192.168.1.33          |
| 90       | Network Mask           | RO    | 255.255.255.0         |
| 90       | Gateway Address        | RO    | 0.0.0                 |
| 90       | DHCP Max Retries       | RO    | 0                     |
| 90       | TCP/IP TTL             | RO    | 128                   |
| 90       | TCP/IP UDP Checksum    | RO    | TRUE                  |
| 90       | TCP/IP TCP Timeout     | RO    | 30 Seconds            |
| 90       | MultiCast TTL          | RO    | 1                     |
| 90       | MultiCast UDP Checksum | RO    | FALSE                 |
| 90       | Forward Class3 to AmsP | RO    | DISABLED              |
| 90       | Advanced Slave Options | RO    | 0x0000 (0)            |

#### 9)、制作EDS文件

右击BOX1(EtherNet/IP Slave),点击Export EDS File。

| I/O                                                            |    | 90 Vendor ID                         | RO          |
|----------------------------------------------------------------|----|--------------------------------------|-------------|
| Device 1 (TC3 EIP Adapter)                                     |    | 90 Revision                          | RO          |
| image                                                          |    | 90 Serial Number                     | RO          |
| P inputs                                                       |    | 90 MAC Address                       | RO          |
| Outputs                                                        |    | 90 IP Address                        | RO          |
| ✓ ■ box r (re curerney) is size;                               |    | Append IO Assembly                   |             |
| 🔁 State                                                        |    | Export EDS File                      |             |
| <ul> <li>Outputs</li> <li>Assembly 1 (Input/Output)</li> </ul> | -  | Save Box 1 (TC EtherNet/IP Slave) As |             |
| <ul> <li>Inputs</li> </ul>                                     | *0 | 添加现有项(G)                             | Shift+Alt+A |
| 4 🖷 Outputs                                                    |    | Insert Existing Item                 |             |
| ConnCtrl                                                       | ×  | 移除(V)                                | Del         |
| <b>F</b> Var 15                                                | ŋ  | 复制(Y)                                | Ctrl+C      |
| Var 17                                                         | Ж  | 剪切(T)                                | Ctrl+X      |
| 🖙 Var 18                                                       | வி | 米占见占(P)                              | Ctrl+V      |
| Var 19                                                         |    | Paste with Links                     |             |
| Var 20                                                         |    | Independent Project File             |             |
| Var 22                                                         |    | Disable                              |             |
| 🖌 📸 Mappings                                                   |    | Change Id                            |             |

# 点击Export EDS File后的状态。

| TcXaeSh | ell                                                                                                    | × |
|---------|----------------------------------------------------------------------------------------------------|---|
| ?       | Create detailed Electronic Device Description?                                                                                |   |
|         | Click 'YES' for detailed EDS-File (only valid for current config!)<br>Click 'NO' for generic EDS-File (valid for any config!) |   |
|         | 是(Y) 否(N) 取消                                                                                                    |   |

点击"否"后,选择EDS的保存路径。

| 🦉 另存为                                                                                                    |                   |                                                                            |                     |              | ×           |
|----------------------------------------------------------------------------------------------------|-------------------|----------------------------------------------------------------------------|---------------------|--------------|-------------|
| · 1 📕                                                                                                    | 《 桌面              | > TwinCAT3通过TF6280授权与AB                                                    | 1769-L33E 〜 ひ       | 搜索"TwinCAT3〕 | 通过TF6280 ,P |
| 组织▼ 新建文件                                                                                                    | 夹                 |                                                                            |                     |              |             |
| 此电脑                                                                                                    | ^                 | 名称 ^                                                                       | 修改日期                | 类型           | 大小          |
| <ul> <li>&gt;&gt; 坚果云</li> <li>⇒&gt; 3D 对象</li> <li>■&gt; 视频</li> <li>■&gt; 國片</li> <li>□&gt; 文档</li> <li>➡&gt; 下载</li> <li>→&gt; 音乐</li> </ul> | ļ                 | TC3_AB_EtherNetlP                                                          | 2021/11/13 8:48     | 文件夹          |             |
| 桌面                                                                                                    | ~ *               |                                                                            |                     |              |             |
| 文件名(N):<br>保存类型(T):                                                                                                    | Box 1 (<br>TwinC/ | TC EtherNet_IP Slave)_20211113_10<br>AT Electronic Data Sheet - EDS File ( | )3225.eds<br>*.eds) |              |             |
| ▲ 隐藏文件夹                                                                                                    |                   |                                                                            |                     | 保存(S)        | 取消          |

#### 点击保存后的状态。

| TcXaeSł | nell                                                                              | × |
|---------|-----------------------------------------------------------------------------------|---|
|         | EDS File: Box 1 (TC EtherNet_IP Slave)_20211113_103225.eds<br>successful created! |   |
|         | 确定                                                                                |   |

#### 10)、激活系统配置

点击Activate Configuration按钮,激活系统配置。

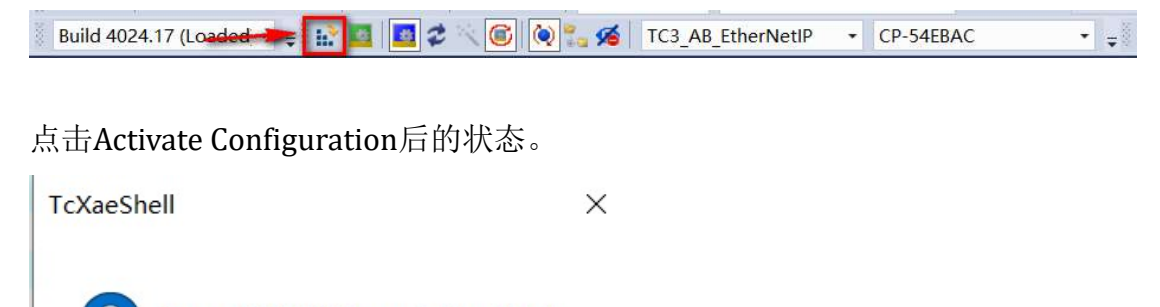

Restart TwinCAT System in Run Mode

| 74 - | DOM: |
|------|------|
|------|------|

点击确定后的状态。

Build 4024.17 (Loaded 🔹 🚽 🔝 🔯 🖉 🚫 💿 闷 🍢 🌠 🛛 TC3\_AB\_EtherNetIP 🔹 CP-54EBAC 🔹

Restart TwinCAT System指示被点亮。

倍福CP2291侧的设定就全部完成了。

# 2.AB 1769-L33ERM 主站侧配置

1)、安装倍福配置完成后生成的EDS文件。

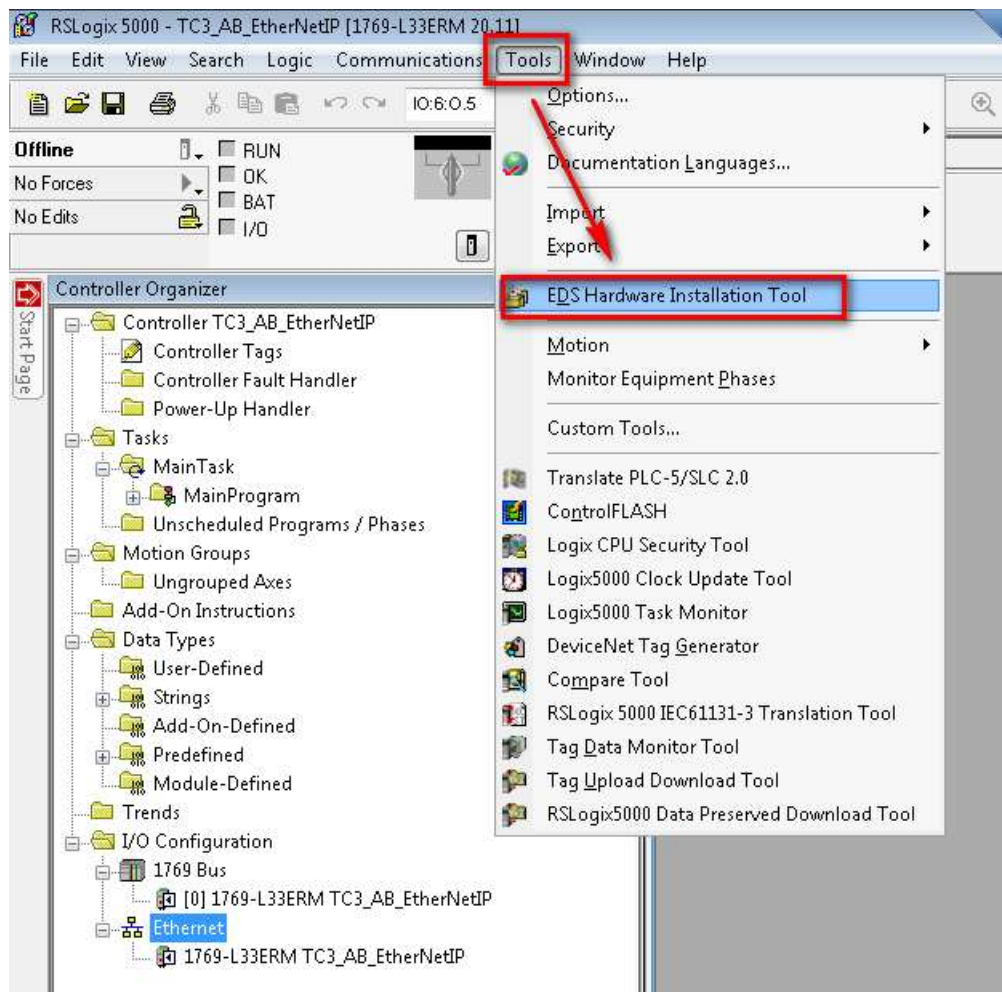

选择Tools,点击EDS Hardware Installation Tool。

点击 EDS Hardware Installation Tool 后的状态。

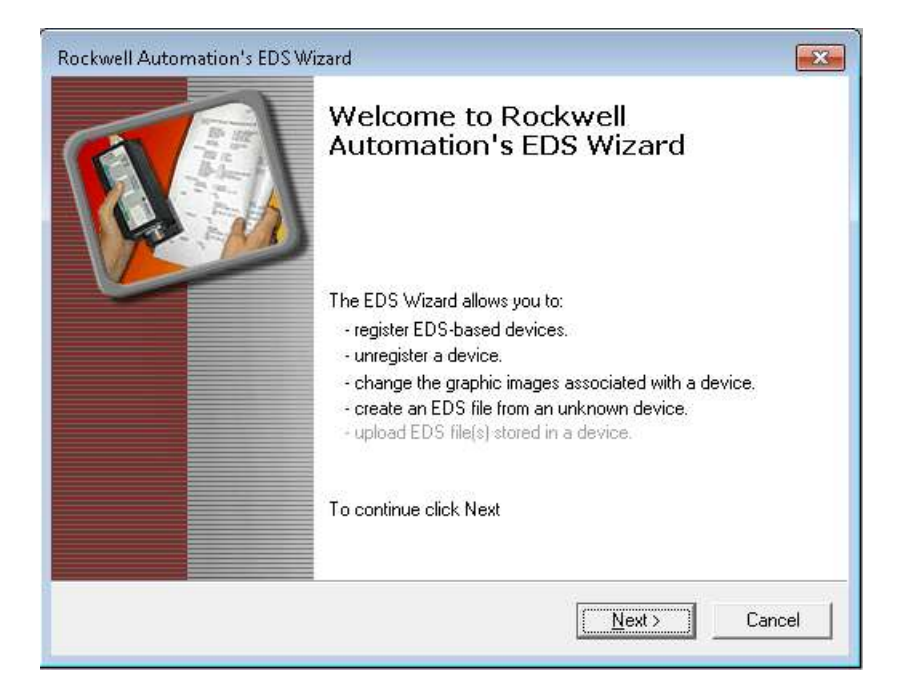

#### 点击 Next

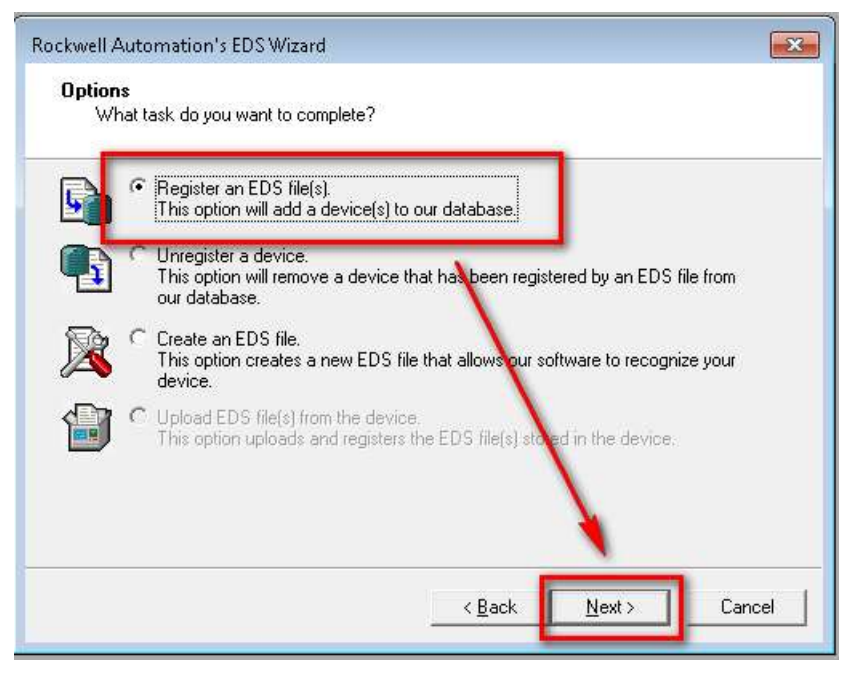

选择第一项,点击 Next

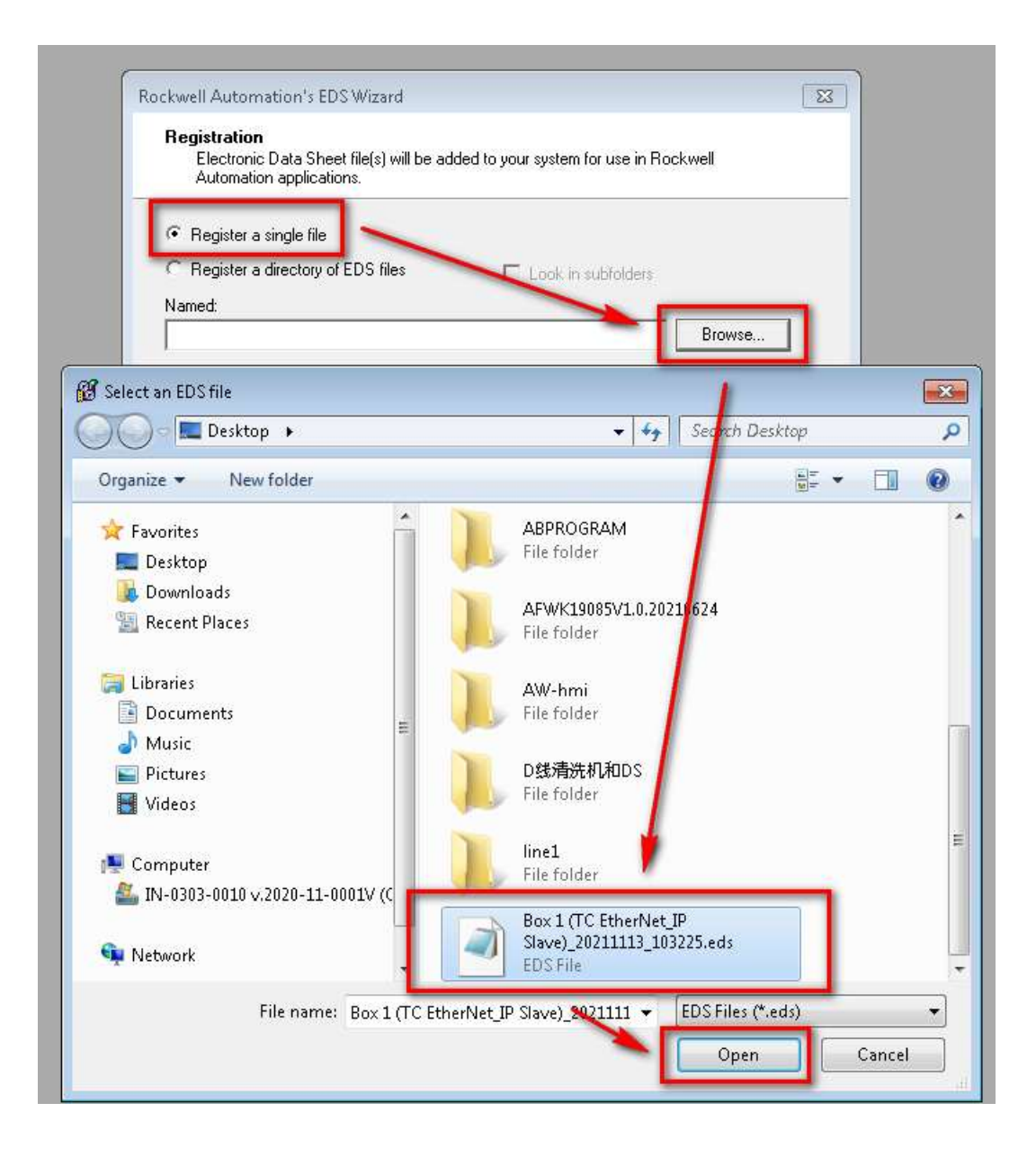

选择生成的EDS文件。

| Rockwell Automation's EDS Wizard 🗾                                                                                                    | 3 |
|----------------------------------------------------------------------------------------------------|---|
| Registration<br>Electronic Data Sheet file(s) will be added to your system for use in Rockwell<br>Automation applications.                                                                                |   |
| Register a single file                                                                                                    |   |
| C Register a directory of EDS files 🛛 Look in subfolders                                                                                                    |   |
| Named:                                                                                                    |   |
| C:\Users\Administrator\Desktop\Box 1 (TC EtherNet_IP Slave)_2021111 Browse                                                                                                    |   |
| * If there is an icon file (.ico) with the same name as the file(s) you are registering then this image will be associated with the device.<br>To perform an installation test on the file(s), click Next |   |
| < Back Next > Cancel                                                                                                    |   |

#### 点击Next

| Rockwell Automation's EDS Wizard                                                                                 |                                              |   |
|----------------------------------------------------------------------------------------------------|----------------------------------------------|---|
| EDS File Installation Test Results<br>This test evaluates each EDS file for erro<br>guarantee EDS file validity. | rs in the EDS file. This test does not       |   |
| Installation Test Results Installation Test Results Installation Test Results Installation Test Results          | x1 (to ethemet_ip slave)_20211113_103225.eds |   |
| View file                                                                                                    | < Back Next > Cancel                         | _ |
| View file                                                                                                    | < Back Next > Cancel                         |   |

点击Next, 到达选择图标界面

| Changes in an | Product T | ypes     |                |                         |                  |        |   |  |
|---------------|-----------|----------|----------------|-------------------------|------------------|--------|---|--|
|               |           |          | mmunica<br>Box | tions Adap<br>1 (TC Eth | oter<br>erNet/IP | Slave) | ] |  |
|               | Change Id | on<br>Ro | ckwell A       | utomation               | lcon Libr        | ary    | X |  |
|               | 00        | 1        |                |                         |                  |        |   |  |
|               | ••        |          |                |                         | I                | i<br>I |   |  |
|               |           |          |                | ]]                      | 8                | -      |   |  |
|               | TODDE     |          |                | , j<br><b>j</b>         |                  | 1      |   |  |

# 点击OK

| Rockwell Automation             | 's EDS Wizard                                                | ×   |
|---------------------------------|--------------------------------------------------------------|-----|
| Change Graphic<br>You can chang | Image<br>the graphic image that is associated with a device. |     |
|                                 | Product Types                                                |     |
| Change icon                     | Communications Adapter<br>Box 1 (TC EtherNet/IP Slave)       |     |
|                                 | < Back Next > Canc                                           | cel |

点击Next

| Rockwell Automation's EDS Wizard                                      |               | ×      |
|-----------------------------------------------------------------------|---------------|--------|
| Final Task Summary<br>This is a review of the task you want to co     | omplete.      |        |
| You would like to register the follow<br>Box 1 (TC EtherNet/IP Slave) | ing device.   |        |
|                                                                       | < Back Next > | Cancel |

#### 点击Next

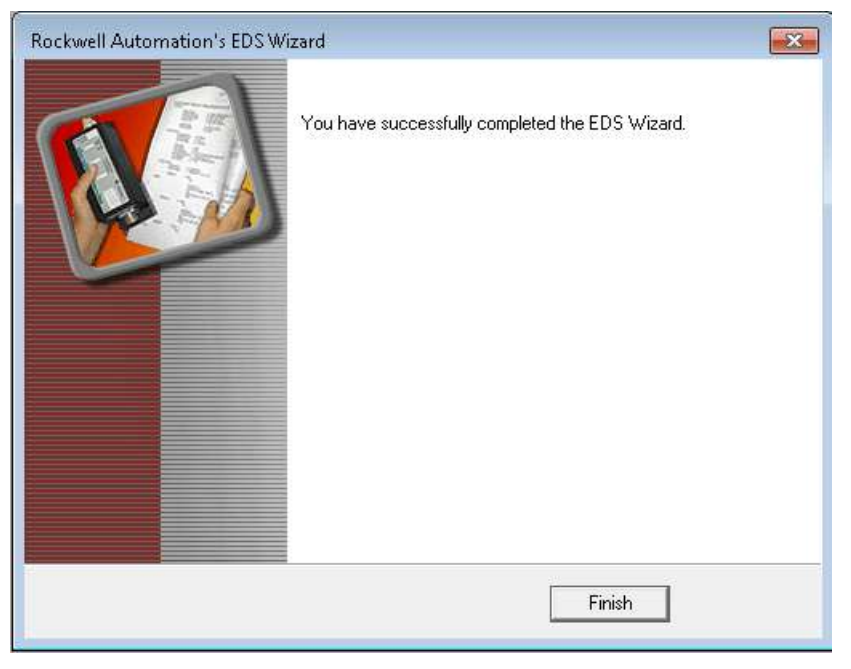

点击Finish完成。

- 2)、添加EtherNetIP网络中添加从站模块。
- 右击Ethernet后,点击New Module

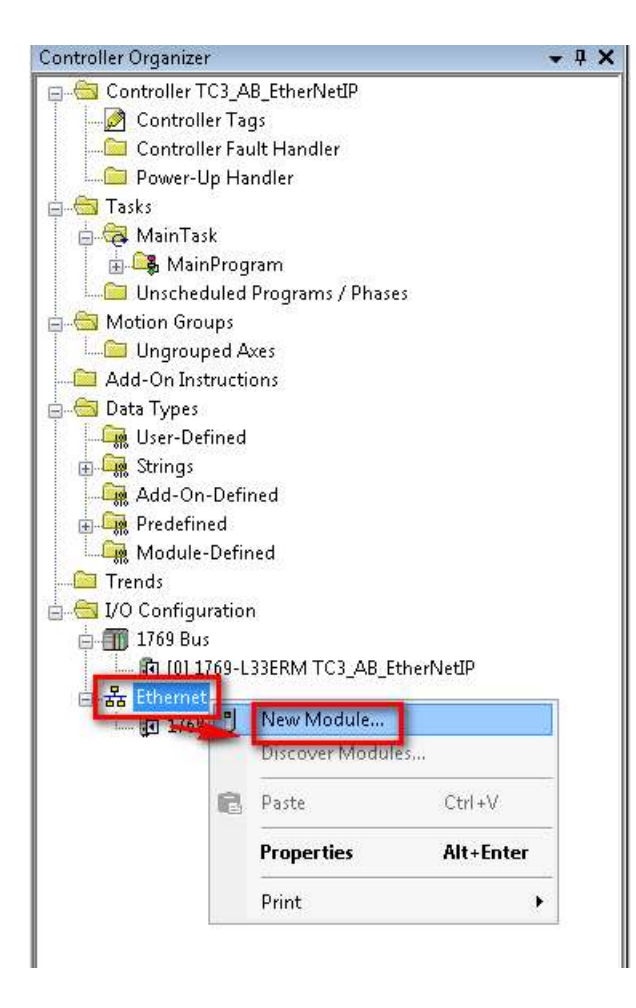

找到EDS文件,点击Create

| Select Module Type                 |                              |                          |                       |
|------------------------------------|------------------------------|--------------------------|-----------------------|
| Catalog Module Discovery Favorites |                              |                          |                       |
| BOX                                | Clear Filters                |                          | Show Filters 📚        |
| Catalog Number                     | Description                  | Vendor                   | Category              |
| 0066_0006_1888                     | Box 1 (TC EtherNet/IP Slave) | Beckholf Automation GmbH | Communications Adapte |
|                                    |                              |                          |                       |
| •                                  |                              | 1                        | •                     |
| 1 of 219 Module Types Found        |                              |                          | Add to Favorites      |
| Close on Create                    |                              |                          | Create Close Help     |

#### 点击Create

| ieneral"   Connei | ction Module Info Internet Protocol Port | Configuration                     |
|-------------------|------------------------------------------|-----------------------------------|
| Туре:             | Box 1 (TC EtherNet/IP Slave)             |                                   |
| Vendor:           | Beckhoff Automation GmbH                 |                                   |
| Parent:           | Local                                    |                                   |
| Name:             | TC3AB                                    | Ethernet Address                  |
| Description:      |                                          | O Private Network: 192.168.1.     |
|                   |                                          | P Address:     192 . 168 . 1 . 33 |
|                   |                                          | C HastMana                        |
|                   |                                          | Tost Name.                        |
|                   |                                          | -                                 |
| - Module Definiti | on                                       |                                   |
| Revision:         | 31                                       |                                   |
| Electronic Kev    | ing: Compatible Module                   |                                   |
| Connections:      | Assembly 1: Inputs and Outputs (Evo      | clusiv                            |
|                   | reservery r. inputs and outputs (Exc     |                                   |
|                   |                                          |                                   |
|                   | Char                                     | nga                               |
|                   | Criar                                    |                                   |

取个名字,名字可以任意设定。设定IP地址,该IP地址为在倍福CP2291 Slave设定中的IP地址。

|         |                        |       | 1                     |
|---------|------------------------|-------|-----------------------|
| Index   | Name                   | Flags | Value                 |
| 8000:0  | Slave Settings (Box 1) | M RO  | > 43 <                |
| 8000:01 | Slave Number           | M RO  | 0x0001 (1)            |
| 8000:03 | Product Name           | M RW  | Box 1 (TC EtherNet/IP |
| 8000:04 | Device Type            | M RO  | 0x000C (12)           |
| 8000:05 | Vendor ID              | M RO  | 0x006C (108)          |
| 8000:06 | Product Code           | M RO  | 0x1888 (6280)         |
| 8000:07 | Revision               | M RO  | 3.1                   |
| 8000:08 | Serial Number          | M RO  | 0x00000000 (0)        |
| 8000:20 | MAC Address            | M RO  | 02 00 01 54 EB AD     |
| 8000:21 | IP Address             | M RW  | 192.168.1.33          |
| 8000:22 | Network Mask           | M RW  | 0.0.0.0               |
| 8000:23 | Gateway Address        | M RW  | 0.0.00                |
| 8000:24 | DHCP Max Retries       | M RW  | 0                     |
| 8000:25 | TCP/IP TTL             | M RW  | 128                   |
| 8000:26 | TCP/IP UDP Checksum    | M RW  | TRUE                  |
| 8000:27 | TCP/IP TCP Timeout     | M RW  | 30 Seconds            |
| 8000:28 | MultiCast TTL          | M RW  | 1                     |
| 8000:29 | MultiCast UDP Checksum | M RW  | FALSE                 |
| 8000:2A | Forward Class3 to AmsP | M RW  | DISABLED              |
| 8000:2B | Advanced Slave Options | M RW  | 0x0000 (0)            |

设定完成后的状态。

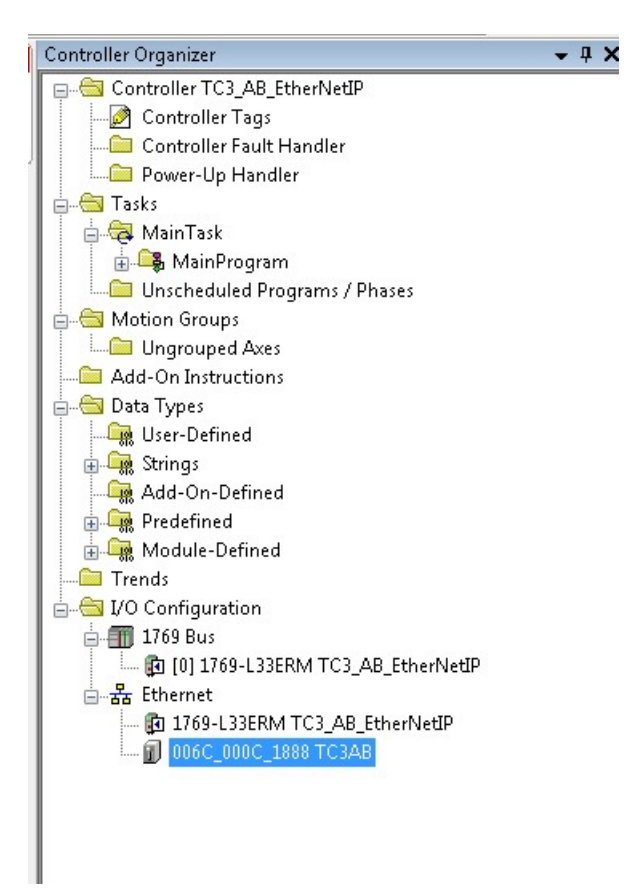

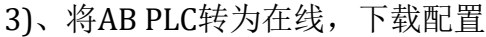

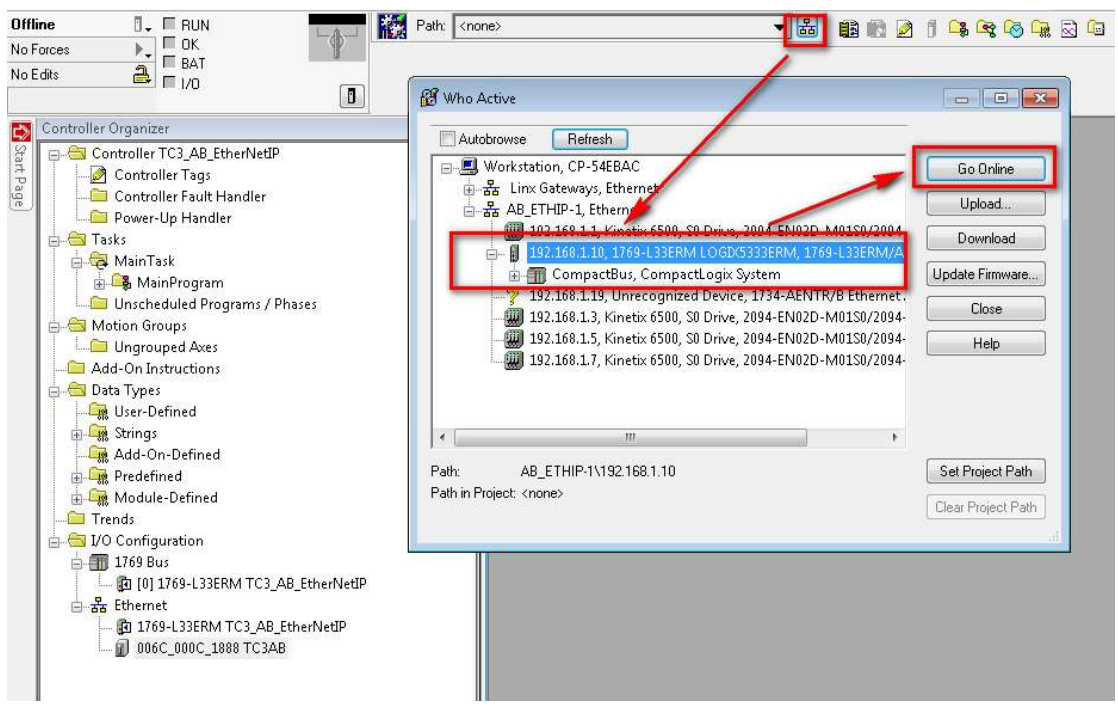

点击Go Online

| Options         General         Date/Time         Major Faults         Minor Faults         File         Nonvolatile Memory           Condition:         The open project doesn't match the project in the controller.         .         .         .           Connected Controller:         Controller Name:         AFWK         .         .         .           Controller Type:         1769-L33ERM/A CompactLogix5333ERM Controller         .         .         .           Comm Path:         AB_ETHIP-1\192.168.1.10         .         .         .         .           Serial Number:         6048461B         .         .         .         .           Security:         No Protection         .         .         .         .           Offline Project:         .         .         .         .         .         .           Controller Name:         TC3_AB_EtherNetIP         .         .         .         .         .           Controller Type:         1769-L33ERM CompactLogix5333ERM Controller         .         .         .         .         .           Controller Type:         1769-L33ERM CompactLogix5333ERM Controller         .         .         .         .         .         .         .         .         . | Connecte | d To Go O                                                                                                    | nline                                                                                                  |                                                                                                    |                                                                      |                             |                            |                                      |        | × |
|----------------------------------------------------------------------------------------------------|----------|----------------------------------------------------------------------------------------------------|----------------------------------------------------------------------------------------------------|----------------------------------------------------------------------------------------------------|----------------------------------------------------------------------|-----------------------------|----------------------------|--------------------------------------|--------|---|
| Condition: The open project doesn't match the project in the controller.<br>Connected Controller:<br>Controller Name: AFWK<br>Controller Type: 1763-L33ERM/A CompactLogix5333ERM Controller<br>Comm Path: AB_ETHIP:1\192.168.1.10<br>Serial Number: 6048461B<br>Security: No Protection<br>Offline Project:<br>Controller Name: TC3_AB_EtherNetIP<br>Controller Name: TC3_AB_EtherNetIP<br>Controller Type: 1763-L33ERM CompactLogix5333ERM Controller<br>File:ministrator\Desktop\ABPR0GRAM\TC3_AB_EtherNetIP.ACD<br>Serial Number: <none><br/>Security: No Protection</none>                                                                                                    | Options  | General                                                                                                    | Date/Time                                                                                              | Major Faults                                                                                                    | Minor Faults                                                         | File                        | Nonv                       | volatile Memory                      |        |   |
| Connected Controller:<br>Controller Name: AFWK<br>Controller Type: 1769-L33ERM/A CompactLogix5333ERM Controller<br>Comm Path: AB_ETHIP-1\192.168.1.10<br>Serial Number: 6048461B<br>Security: No Protection<br>Offline Project:<br>Controller Name: TC3_AB_EtherNetIP<br>Controller Type: 1769-L33ERM CompactLogix5333ERM Controller<br>File:ministrator\Desktop\ABPR0GRAM\TC3_AB_EtherNetIP.ACD<br>Serial Number: <none><br/>Security: No Protection</none>                                                                                                    | Conditi  | on: The op                                                                                                    | ien project d                                                                                          | loesn't match th                                                                                                    | e project in the                                                     | e control                   | ler.                       |                                      |        |   |
|                                                                                                    | Conner   | cted Control<br>Control<br>Comm I<br>Serial N<br>Securit<br>Project:<br>Control<br>Control<br>File:<br>Serial N<br>Securit | ler:<br>ler Name: /<br>Path: /<br>Number: /<br>y: /<br>ler Name: /<br>ler Type: /<br>Number: /<br>y: / | AFWK<br>1769-L33ERM/<br>AB_ETHIP-1\11<br>5048461B<br>No Protection<br>TC3_AB_Ether<br>1769-L33ERM (<br>ministrator\De<br>(none><br>No Protection | A CompactLog<br>32.168.1.10<br>NetIP<br>CompactLogixt<br>Sktop\ABPRO | ix5333E<br>5333ERI<br>GRAM\ | RM Co<br>M Contr<br>TC3_AI | ntroller<br>oller<br>3_EtherNetIP:AC | œ      |   |
|                                                                                                    |          |                                                                                                    |                                                                                                    |                                                                                                    |                                                                      | Daum                        |                            | Colord File                          | Caucil |   |

## 点击Download

| Intions Gener                                                                                        | Download |                                                                                                    |                                                                                                    |  |
|----------------------------------------------------------------------------------------------------|----------|----------------------------------------------------------------------------------------------------|----------------------------------------------------------------------------------------------------|--|
|                                                                                                    | A. D     | ownload offline proj                                                                                                    | ect 'TC3_AB_EtherNetIP' to the controller.                                                                                                    |  |
| Condition: The<br>Connected Co<br>Co<br>Co<br>Se<br>Se<br>Offline Project:<br>Co<br>File<br>Se<br>Se |          | ownload offline proj<br>onnected Controller<br>Name:<br>Type:<br>Path:<br>Security:<br>The controller is ir<br>Remote Program<br>DANGER: All act<br>DANGER: This co<br>synchronized con<br>turned off. | ect 'TC3_AB_EtherNetIP' to the controller.<br>AFWK<br>1769-L33ERM/A CompactLogix5333ERM Controller<br>AB_ETHIP-1\192.168.1.10<br>6048461B<br>No Protection<br>In Remote Run mode. The mode will be changed to<br>prior to download.<br>ive motion axes will be turned off prior to download.<br>potroller is the system time master. Servo axes in<br>trollers, in this chassis or other chassis, may be |  |
|                                                                                                    |          | DANGER: Unexp<br>Some devices ma<br>not loaded to the<br>Verify these devic<br>have been proper<br>Failure to load pro<br>unexpected equip                                                             | ected hazardous motion of machinery may occur.<br>intain independent configuration settings that are<br>device during the download of the controller.<br>tes (drives, network devices, 3rd party products)<br>(y loaded before placing the controller into run mode.<br>per configuration could result in misaligned data and<br>iment operation.<br>Cancel Help                                         |  |

点击Download

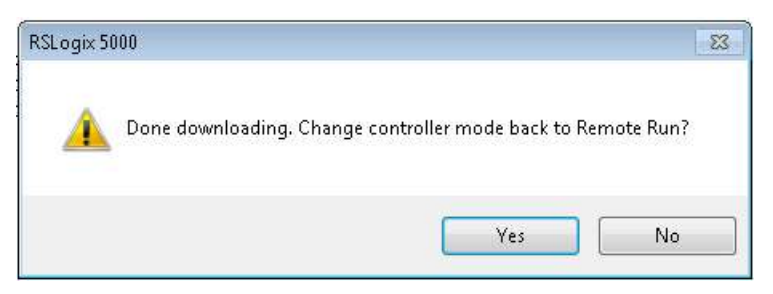

点击YES,将PLC状态转变为Run状态。

| -    |                                                                                                    |  |  |  |  |  |  |  |
|------|----------------------------------------------------------------------------------------------------|--|--|--|--|--|--|--|
| неп  | Run De Cantraller OK                                                                                                    |  |  |  |  |  |  |  |
| No F |                                                                                                    |  |  |  |  |  |  |  |
| No E |                                                                                                    |  |  |  |  |  |  |  |
|      |                                                                                                    |  |  |  |  |  |  |  |
|      | Controller Organizer                                                                                                    |  |  |  |  |  |  |  |
| 4    | Controller TC3 AB EtherNetID                                                                                                    |  |  |  |  |  |  |  |
| art  | Controller Tags                                                                                                    |  |  |  |  |  |  |  |
| Pag  | Controller Fault Handler                                                                                                    |  |  |  |  |  |  |  |
|      | Power-In Handler                                                                                                    |  |  |  |  |  |  |  |
|      |                                                                                                    |  |  |  |  |  |  |  |
|      | - MainTask                                                                                                    |  |  |  |  |  |  |  |
|      | 🛱 🕞 MainProgram                                                                                                    |  |  |  |  |  |  |  |
|      | Unscheduled Programs / Phases                                                                                                    |  |  |  |  |  |  |  |
|      |                                                                                                    |  |  |  |  |  |  |  |
|      | Ungrouped Axes                                                                                                    |  |  |  |  |  |  |  |
|      |                                                                                                    |  |  |  |  |  |  |  |
|      | 🖕 📇 Data Types                                                                                                    |  |  |  |  |  |  |  |
|      |                                                                                                    |  |  |  |  |  |  |  |
|      | 🖶 🙀 Strings                                                                                                    |  |  |  |  |  |  |  |
|      | 🦛 Add-On-Defined                                                                                                    |  |  |  |  |  |  |  |
|      | 🖶 🔙 Predefined                                                                                                    |  |  |  |  |  |  |  |
|      | 🚠 🔙 Module-Defined                                                                                                    |  |  |  |  |  |  |  |
|      | Trends                                                                                                    |  |  |  |  |  |  |  |
|      | in the second second se |  |  |  |  |  |  |  |
|      |                                                                                                    |  |  |  |  |  |  |  |
|      | I [0] 1/69-L33ERM TC3_AB_EtherNetIP                                                                                                    |  |  |  |  |  |  |  |
|      | 日一古古 Ethernet<br>同 1760 LODERNATCO AD EtherNietTD                                                                                                    |  |  |  |  |  |  |  |
|      |                                                                                                    |  |  |  |  |  |  |  |
|      |                                                                                                    |  |  |  |  |  |  |  |
|      |                                                                                                    |  |  |  |  |  |  |  |
|      |                                                                                                    |  |  |  |  |  |  |  |
|      |                                                                                                    |  |  |  |  |  |  |  |
|      |                                                                                                    |  |  |  |  |  |  |  |
|      |                                                                                                    |  |  |  |  |  |  |  |
|      |                                                                                                    |  |  |  |  |  |  |  |
|      |                                                                                                    |  |  |  |  |  |  |  |
|      |                                                                                                    |  |  |  |  |  |  |  |
|      |                                                                                                    |  |  |  |  |  |  |  |
|      |                                                                                                    |  |  |  |  |  |  |  |
|      |                                                                                                    |  |  |  |  |  |  |  |
|      | California Definical Terre                                                                                                    |  |  |  |  |  |  |  |
|      |                                                                                                    |  |  |  |  |  |  |  |
|      | TC3AB:O                                                                                                    |  |  |  |  |  |  |  |
|      | Description                                                                                                    |  |  |  |  |  |  |  |
|      | Status Running                                                                                                    |  |  |  |  |  |  |  |
|      | Module Fault                                                                                                    |  |  |  |  |  |  |  |
| L    |                                                                                                    |  |  |  |  |  |  |  |
|      |                                                                                                    |  |  |  |  |  |  |  |

如果上面的Status中为Running状态,这说明倍福与AB已经通过EthernetIP通讯成功。

在控制器标签中可以看到添加的变量。

| Controller 管理器 🗸 中 🗙 |                         | 范围(P): DTC3_AB_EtherN - 显示(0): 所有 Tag |    |        | ▼ 〒, 蜀人名称过滤器                 |    |
|----------------------|-------------------------|---------------------------------------|----|--------|------------------------------|----|
| Ę                    | 一 控制器 TC3_AB_EtherNetIP | 名称 二副 4                               | 别名 | 基本 Tag | Data Type                    | 说明 |
| Li                   | → 控制器标签                 | - TC3AB:I                             |    |        | _006C:000C_1888_03FEBAA8:1:0 |    |
|                      | 一 控制器改模处理器              | TC3AB:1.ConnectionFaulted             |    |        | BOOL                         |    |
| H                    | ── 加电处理器                | 🛨 TC3AB:I.Data                        |    |        | SINT[20]                     |    |
| ġ                    |                         | TC3AB:0                               |    |        | _006C:000C_1888_22652431:0:0 |    |
|                      | 🖶 🔁 MainTask            | + TC3AB:0.Data                        |    |        | SINT[20]                     |    |
|                      | 🗄 🕞 MainProgram         | <u>&gt;</u>                           |    |        |                              | -  |
| H                    |                         |                                       |    |        |                              |    |
| d                    | - 🔄 运动组                 |                                       |    |        |                              |    |
|                      | ── → 未归美轴               |                                       |    |        |                              |    |
|                      | - Add-on 自定义指令          |                                       |    |        |                              |    |
| d                    | 🕒 数据类型                  |                                       |    |        |                              |    |
|                      | - 偏 用户定义                |                                       |    |        |                              |    |
|                      | ● □ 字符串                 |                                       |    |        |                              |    |
|                      | - Add-On-Defined        |                                       |    |        |                              |    |
|                      |                         |                                       |    |        |                              |    |